## Plakat til hurtig installation af HP OfficeJet G55 Macintosh Side 1 af 2

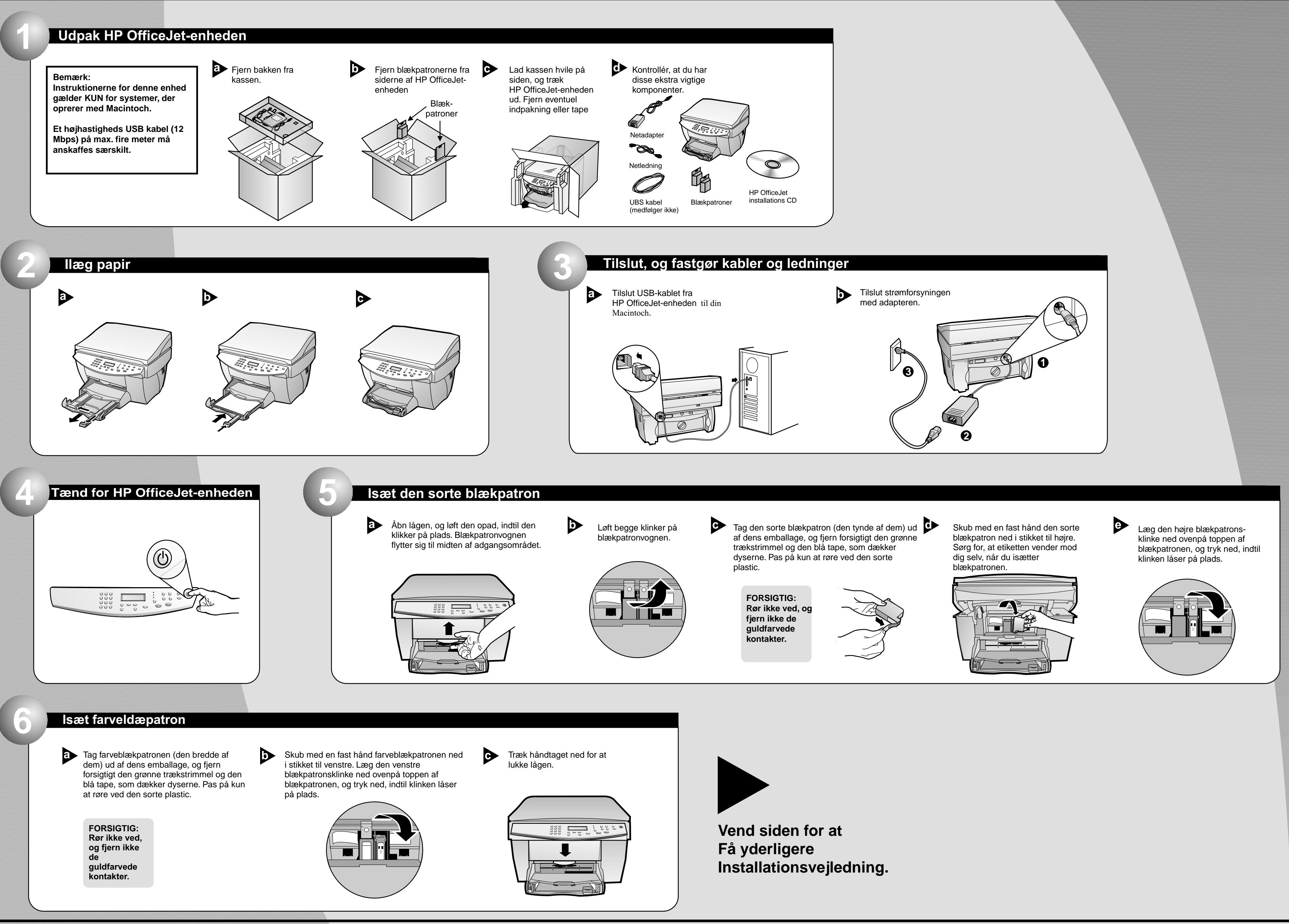

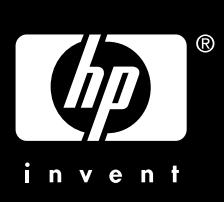

http://www.hp.com/go/all-in-one

## Macintosh

## Side 2 af 2

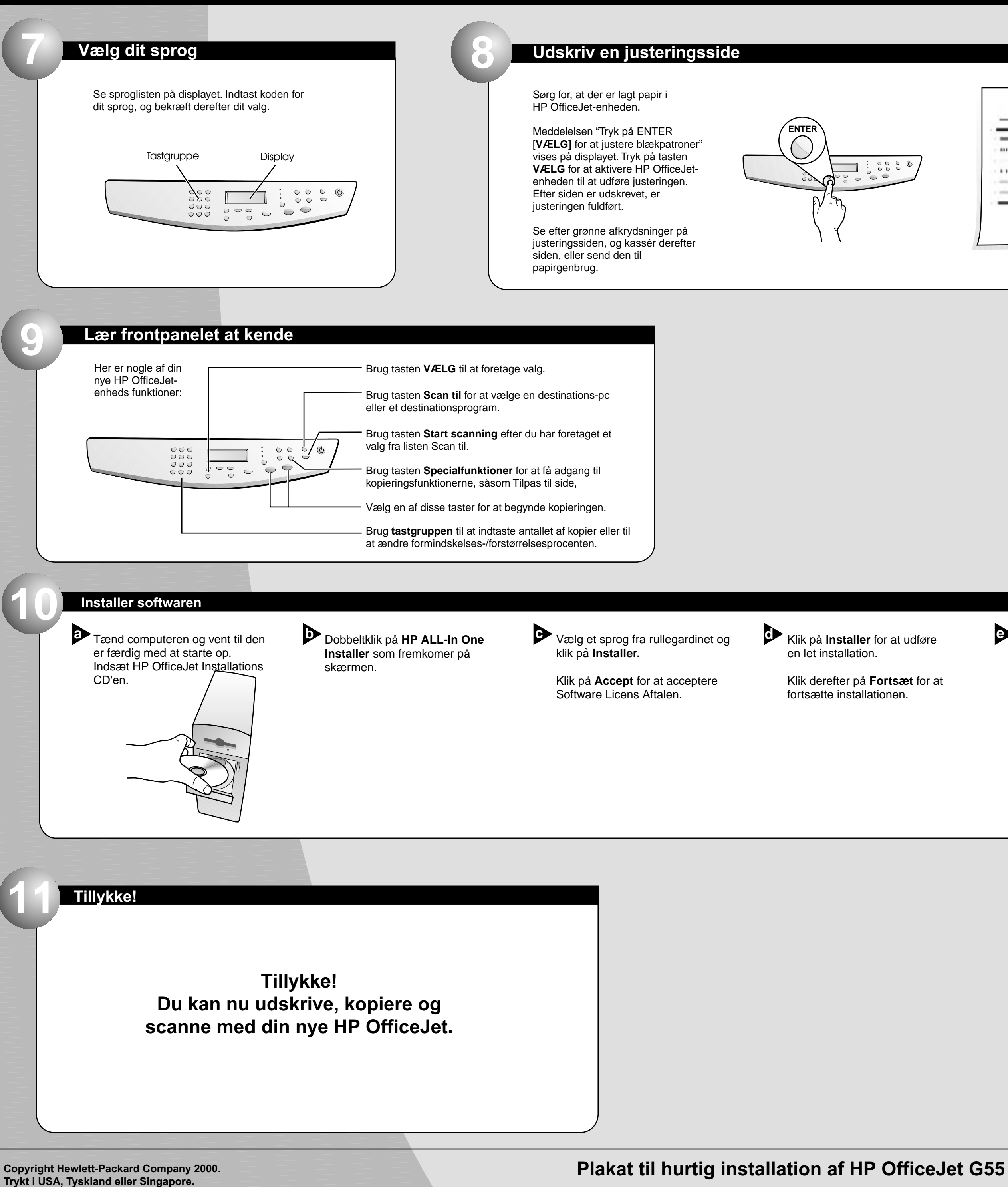

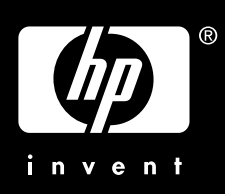

| 3 | _ |  |
|---|---|--|
|   |   |  |
|   |   |  |
|   |   |  |
| 1 |   |  |

Når du bliver bedt om det, skal du genstarte Macintosh.

> Setup Assistenten vil være aktiv efter genstarten. Følg instruktionerne for at fuldføre installationen af softwaren.

Bemærk:

Se under Yderligere installationsoplysninger i Brugerhåndbogen for detaljer om hvordan en netværksinstallation oprettes.